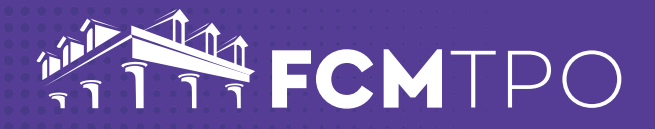

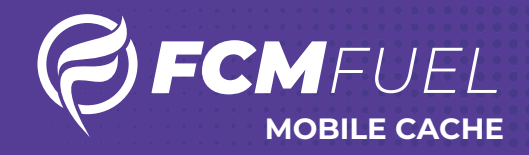

## The following steps will clear the cache for an iPhone:

STEP 1: Go to Settings on your iPhone

STEP 2: Go to Safari

STEP 3: Go to Clear History & Website Data

STEP 4: Click on Clear History and Data

## The following steps will clear the cache for an Android:

STEP 1: Go to Settings on your Android
STEP 2: Go to Privacy and Security
STEP 3: Go to Clear Browsing Data
STEP 4: Check Cached images and files
STEP 5: Click on Clear Data

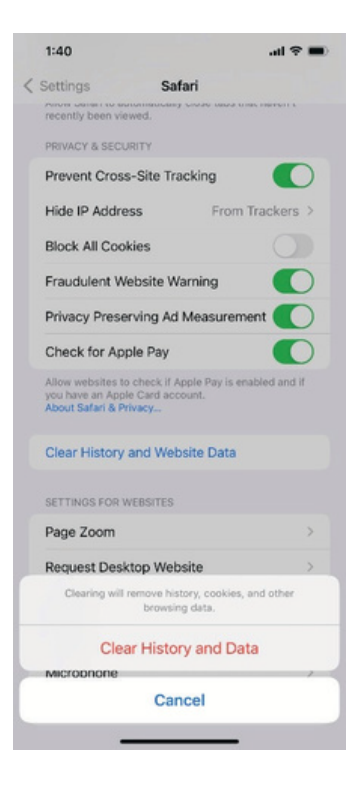

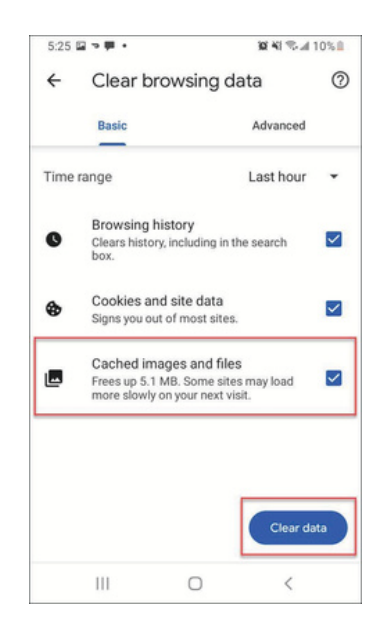

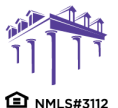

2100 W. PLEASANT GROVE BLVD. SUITE 100 PLEASANT GROVE, UT 84062 801-226-7456 | fcmtpo.com © 2024 First Colony Mortgage Corporation. NMLS #3112. Products, pricing, terms, and/or conditions expressed herein are accurate as of the date of publication and subject to change without notice. Refer to current product guidelines on FCMTPO.com for most up-to-date requirements. This is not a commitment to lend. All loans subject to review and approval in accordance with applicable eligibility and regulatory requirements. Please contact your designated Account Executive for assistance. This information is intended for real estate use and not intended for consumer distribution.